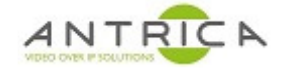

- 3. Wait until they are booted
- 4. Run True Manager then select IP discovery see Figure 1.

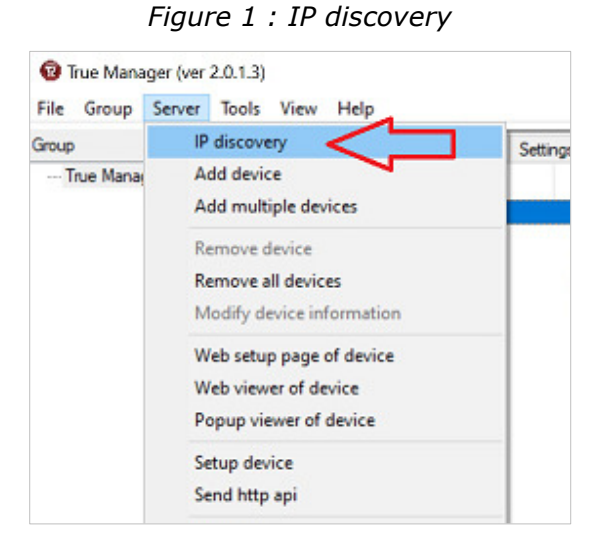

 This will produce a list of the Truen products on the network, but the ANT-36000M are at default setting so all appear on IP address 192.168.10.100 – see Figure 2. "OK" the "IP collision detected message"

| Figure 2 | : | discovered | equipment |
|----------|---|------------|-----------|
|----------|---|------------|-----------|

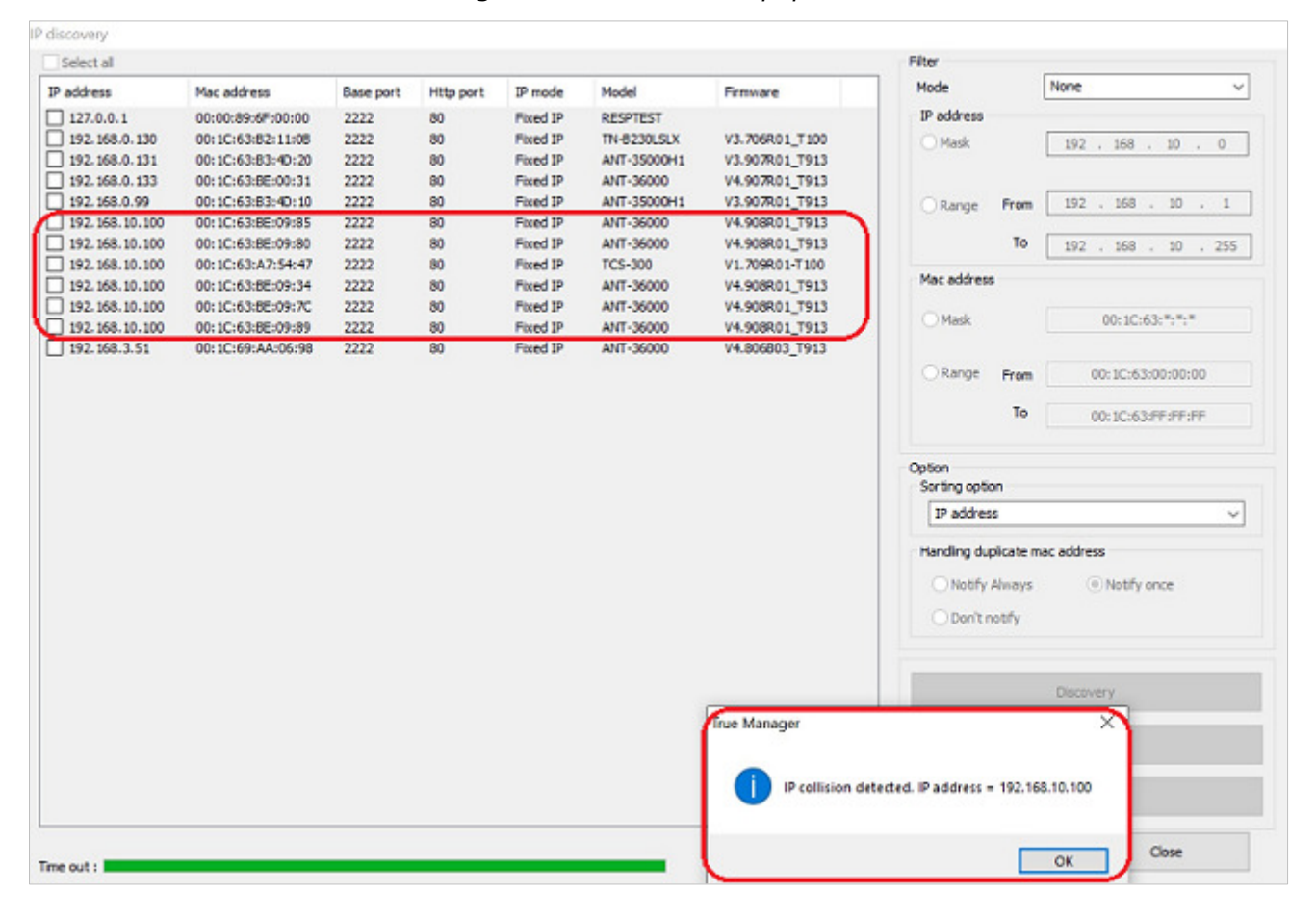

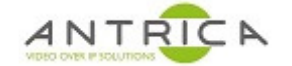

- 6. Using the image in Figure 3 as a guide
  - 6.1. Select / tick the devices required to be upgraded
  - 6.2. Select "IP change"
  - 6.3. Set the settings in "Ip change" pop-up windows. i.e. Select Sequential and ensure the Gateway is in the same range as the IP address
  - 6.4. Click "Change"

| Select all        |                   |           |           |                             |                    |                | Filter       |           |                      |
|-------------------|-------------------|-----------|-----------|-----------------------------|--------------------|----------------|--------------|-----------|----------------------|
| address           | Mac address       | Base port | Http port | IP mode                     | Model              | Firmware       | Mode         |           | None v               |
| 192, 168, 0, 131  | 00:10:63:83:40:20 | 2222      | 80        | Fixed IP                    | ANT-35000H1        | V3.907R01 T913 | IP address   |           |                      |
| 192, 168, 0, 99   | 00:1C:63:83:4D:10 | 2222      | 80        | Fixed IP                    | ANT-35000H1        | V3.907R01 T913 | Mark         |           | 0 01 031 001         |
| 192, 168, 0, 133  | 00:1C:63:8E:00:31 | 2222      | 80        | Fixed IP                    | ANT-36000          | V4.907R01 T913 | OPidsk       |           | 192 . 168 . 10 . 0   |
| 192, 168, 10, 100 | 00:1C:63:8E:09:85 | 2222      | 80        | Fixed IP                    | ANT-36000          | V4.908R01 T913 |              |           |                      |
| 192, 168, 10, 100 | 00:1C:63:8E:09:80 | 2222      | 80        | Fixed IP                    | ANT-36000          | V4.908R01 T913 | OPance       | From      | 192 . 168 . 10 . 1   |
| 192.168.10.100    | 00:1C:63:8E:09:34 | 2222      | 80        | In changes                  |                    | VI             | nariye       |           |                      |
| 192.168.10.100    | 00:1C:63:8E:09:7C | 2222      | 80        | ip change                   |                    | ^              |              | То        | 192 . 168 . 10 . 255 |
| 192.168.10.100    | 00:1C:63:8E:09:89 | 2222      | 80        |                             |                    | 1              |              |           |                      |
| 192.168.3.51      | 00:1C:69:AA:06:98 | 2222      | 80        | 5 dev                       | ices are selected. |                | Mac address  | s         |                      |
| 127.0.0.1         | 00:00:89:6F:00:00 | 2222      | 80        | IP address                  |                    |                |              |           |                      |
| 192.168.10.100    | 00:1C:63:A7:54:47 | 2222      | 80        |                             |                    | 100            | O Mask       |           | 00:10:63:*:*:*       |
| 192.168.0.130     | 00:1C:63:82:11:08 | 2222      | 80        | <ul> <li>Sequent</li> </ul> | idal IP 🔾 San      | ie IP          |              |           |                      |
|                   |                   |           |           | Start                       | IP 102 168         | 0 100          | Range        | From      | 00:10:63:00:00:00    |
|                   |                   |           |           |                             | . 172 . 100 .      | 0 . 100        |              |           |                      |
|                   |                   |           |           |                             |                    |                |              | То        | 00:1C:63:FF:FF:FF    |
|                   |                   |           |           |                             | 1.00               |                |              |           | 1                    |
|                   |                   |           |           | IP mo                       | de Fixed IP        | ~              |              |           |                      |
|                   |                   |           |           |                             |                    |                | Option       |           |                      |
|                   |                   |           |           | Subnet ma                   | sk 255 . 255 .     | 255 . 0        | sorting opti | on        |                      |
|                   |                   |           |           |                             |                    |                | IP addres    | is        | ~                    |
|                   |                   |           |           | Gatew                       | ay 192 . 168 .     | þ. i           | Handlog du   | olicate m | ar addrace           |
|                   |                   |           | -         |                             |                    | 10 C           | nanding ou   | pecase m  | 0. 000 039           |
|                   |                   |           | -         | Base po                     | art 2222           |                | ONotify      | Always    | Notify once          |
|                   |                   |           | -         |                             |                    |                | 0000         |           |                      |
|                   |                   |           | -         | Hittp po                    | ort 80             |                | Obontr       | outry     |                      |
|                   |                   |           | -         | _                           |                    |                |              |           |                      |
|                   |                   |           | -         | 4                           | Change Cic         | ose            |              |           |                      |
|                   |                   |           |           |                             |                    |                |              |           | Discovery            |
|                   |                   |           |           |                             |                    |                |              |           |                      |
|                   |                   |           |           |                             |                    |                |              |           | Add device           |
|                   |                   |           |           |                             |                    |                |              |           |                      |
|                   |                   |           |           |                             |                    |                |              | >         | Ip change            |
|                   |                   |           | _         |                             |                    |                |              |           |                      |

Figure 3 : select units and new IP address setting

7. The pop-up shown in Figure 4 indicates that the units have had their IP address changed Figure 4 : pop-up show units have had their IP addresses changed

| IP Change state    |          |
|--------------------|----------|
| IP change progress |          |
|                    | 005/005  |
|                    | Complete |

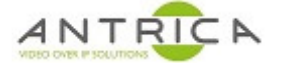

8. Click "discovery to show the new IP addresses of the devices, as shown in Figure 5.

Figure 5 : discover new IP address of devices

| Select all        |                   |           |           |          |             |                | Filter        |           |                    |
|-------------------|-------------------|-----------|-----------|----------|-------------|----------------|---------------|-----------|--------------------|
| P address         | Mac address       | Base port | Http port | IP mode  | Model       | Firmware       | Mode          |           | None ~             |
| 122.0.0.1         | 00:00:89:6E:00:00 | 2222      | 80        | Fixed IP | RESPIEST    | 101100000      | IP address    |           |                    |
| 192, 168, 0, 100  | 00:1C:63:8E:09:85 | 2222      | 80        | Fixed IP | ANT-36000   | V4.908801 T913 | Oblack        |           | 100 100 10 0       |
| 192 168 0 101     | 00:10:63:8E-00:80 | 2222      | 80        | Fixed ID | ANT-36000   | V4 908001 T013 | Mask          |           | 192 . 168 . 10 . 0 |
| 192, 168, 0, 102  | 00:1C:63:8E:09:34 | 2222      | 80        | Fixed IP | ANT-36000   | V4.908801 T913 |               |           |                    |
| 192, 168, 0, 103  | 00:1C:63:8E:09:7C | 2222      | 80        | Fixed IP | ANT-36000   | V4.908801 T913 | OBassa        | Erom      | 192 168 10 1       |
| 192, 168, 0, 104  | 00:1C:63:8E:09:89 | 2222      | 80        | Fixed IP | ANT-36000   | V4.908801 T913 | Kange         | rivin     |                    |
| 192, 168, 0, 130  | 00:10:63:82:11:08 | 2222      | 80        | Fixed IP | TN-8230LSLX | V3.706R01 T100 |               | То        | 192 168 10 255     |
| 192, 168.0, 131   | 00:1C:63:B3:40:20 | 2222      | 80        | Fixed IP | ANT-35000H1 | V3.907R01 T913 |               |           | 100 1 10 1 100     |
| 192, 168.0, 133   | 00:1C:63:8E:00:31 | 2222      | 80        | Fixed IP | ANT-36000   | V4.907R01 T913 | Mac address   |           |                    |
| 192, 168, 0, 99   | 00:1C:63:B3:40:10 | 2222      | 80        | Fixed IP | ANT-35000H1 | V3.907R01 T913 |               |           |                    |
| 192, 168, 10, 100 | 00:1C:63:A7:54:47 | 2222      | 80        | Fixed IP | TCS-300     | V1.709R01-T100 | Mask          |           | 00:1C:63:*;*;*     |
| 192, 168, 3, 51   | 00:1C:69:AA:06:98 | 2222      | 80        | Fixed IP | ANT-36000   | V4.806803 T913 |               |           |                    |
|                   |                   |           |           |          |             |                | OBacca        |           | 00.10.03.00.00.00  |
|                   |                   |           |           |          |             |                | Kange         | From      | 00:20:63:00:00:00  |
|                   |                   |           |           |          |             |                |               | To        | 00.00.00.00.00.00  |
|                   |                   |           |           |          |             |                |               |           | 00:10:163:FF:FF:FF |
|                   |                   |           |           |          |             |                |               |           |                    |
|                   |                   |           |           |          |             |                | Option        |           |                    |
|                   |                   |           |           |          |             |                | Sorting optio | n         |                    |
|                   |                   |           |           |          |             |                | IP address    | s         | ~                  |
|                   |                   |           |           |          |             |                | Handlos dus   | dente e   | ar addrare         |
|                   |                   |           |           |          |             |                | manually out  | Accase in |                    |
|                   |                   |           |           |          |             |                | O Notify /    | Always    | Notify once        |
|                   |                   |           |           |          |             |                | 000           |           |                    |
|                   |                   |           |           |          |             |                | Obonth        | oury      |                    |
|                   |                   |           |           |          |             |                |               |           |                    |
|                   |                   |           |           |          |             | _              | -             |           |                    |
|                   |                   |           |           |          |             |                |               | >         | Discovery          |
|                   |                   |           |           |          |             |                |               |           |                    |
|                   |                   |           |           |          |             |                |               |           | Add device         |
|                   |                   |           |           |          |             |                |               |           | In change          |
|                   |                   |           |           |          |             |                |               |           |                    |
|                   |                   |           |           |          |             |                | 1             |           |                    |

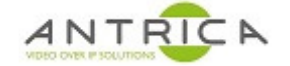

- 9. To add the devices to True Manager "main" window.
  - 9.1. Select / tick the ANT-36000 to be added
  - 9.2. Select "Add device"
  - 9.3. In the pop-up "Add device" window, click "OK"
  - 9.4. Close the "IP discovery" window

| Figure 6 : disc | cover new IP addre | ss of devices |
|-----------------|--------------------|---------------|
|-----------------|--------------------|---------------|

| Select all       |                   |          |                      |                 |                 |                  | Filter      |             |                      |  |  |
|------------------|-------------------|----------|----------------------|-----------------|-----------------|------------------|-------------|-------------|----------------------|--|--|
| address          | Mac address       | Base por | t Http port          | IP mode         | Model           | Firmware         | Mode        |             | None v               |  |  |
| 1:27.0.0.1       | 00-00-90-55-00-00 | 2222     | 00                   | DECOTECT        | ID addres       |                  |             |             |                      |  |  |
| 127.0.0.1        | 00:00:09:0F:00:00 | 2222     | 00 Fixed IP RESPIEST |                 |                 |                  | ar ender en |             |                      |  |  |
| 192 168 0 101    | 00:10:63.86:09:80 | 2222     | Add device           |                 |                 |                  | X           |             | 192 . 168 . 10 . 0   |  |  |
| 192 168 0 102    | 00-1C-63-8E-00-34 | 2222     |                      |                 |                 |                  |             |             |                      |  |  |
| 192 168 0 103    | 00+1C+63-8E+09+7C | 2222     | 12 12 12 12 12 12    | 1000            |                 |                  |             |             | 102 169 10 1         |  |  |
| 192 168 0 104    | 00:1C:63:8E:09:89 | 2222     | 5 devices            | are selected.   |                 |                  | Rang        | From        | 192 . 100 . 10 . 1   |  |  |
| 192, 168, 0, 130 | 00:10:63:82:11:08 | 2222     | Server name of       | eneration       |                 |                  |             | То          | 225 01 921 501       |  |  |
| 192, 168, 0, 131 | 00:10:63:83:40:20 | 2222     |                      |                 |                 |                  |             |             | 192 . 100 . 10 . 235 |  |  |
| 192.168.0.133    | 00:1C:63:8E:00:31 | 2222     | Last                 | umber of the i  | p address       | Full ip address  | ac addr     | ess         |                      |  |  |
| 192.168.0.99     | 00:1C:63:B3:4D:10 | 2222     | C Order              | in the calestad |                 | Mar address      |             |             |                      |  |  |
| 192.168.10.100   | 00:1C:63:A7:54:47 | 2222     |                      | in the selected | insi 🗌          | THE BALLERY      | Mask        |             | 00:1C:63:*:*:*       |  |  |
| 192.168.3.51     | 00:1C:69:AA:06:98 | 2222     |                      |                 |                 |                  |             |             |                      |  |  |
|                  |                   |          | Prefix :             |                 |                 |                  | Rann        | · Erom      | 00-10-63-00-00-00    |  |  |
|                  |                   |          | -                    |                 |                 |                  | i cu y      | rrom        | 00110100100100       |  |  |
|                  |                   |          | Name exam            | ple             |                 |                  |             | То          | 00:10:63:EE:EE:EE    |  |  |
|                  |                   |          | TD addee             |                 | Maxaddraw       | 10 made          |             |             | 00.20.000.11111      |  |  |
|                  |                   |          | 1º adore             | 33              | mac address     | ur mode          |             |             |                      |  |  |
|                  |                   |          | 192.168              | .0.100          | 00:1C:63:BE:09: | 85 Fixed IP      | ion         |             |                      |  |  |
|                  |                   |          |                      |                 |                 |                  | prting o    | ption       |                      |  |  |
|                  |                   |          |                      |                 |                 |                  | IP add      | ress        | ~                    |  |  |
|                  |                   |          | Server na            | me will be :    |                 | EXAMPLE          |             |             |                      |  |  |
|                  |                   |          |                      |                 |                 |                  | anding      | duplicate m | hac address          |  |  |
|                  |                   |          |                      |                 |                 |                  | ONot        | fy Always   | Notify once          |  |  |
|                  |                   |          | Server port a        | nd authenticat  | ion:            | Group            |             |             | 0.11,111             |  |  |
|                  |                   |          |                      |                 |                 |                  | ODor        | 't notify   |                      |  |  |
|                  |                   |          | Http port            | 80              |                 | All Server Group | ~           |             |                      |  |  |
|                  |                   |          | HTTPS Port           | 443             |                 |                  |             |             |                      |  |  |
|                  |                   |          |                      | - data          |                 | 2                |             |             | Discovery            |  |  |
|                  |                   |          | Ш                    | aomin           |                 | 2                |             |             |                      |  |  |
|                  |                   |          | Password             |                 |                 |                  |             |             | ····                 |  |  |
|                  |                   |          |                      |                 | -               |                  | USE         |             | Add device           |  |  |
|                  |                   |          |                      |                 |                 |                  |             |             | Ip change            |  |  |
|                  |                   |          |                      |                 |                 |                  |             | - 4         |                      |  |  |
|                  |                   |          |                      |                 |                 |                  |             |             |                      |  |  |

10. Select devices to be upgraded, as shown in Figure 7.

Figure 7 : select devices to be upgraded

| licup              | × | Servers   | Channels Peripherals S | ettings           |                |                   |           |         |                |                      |
|--------------------|---|-----------|------------------------|-------------------|----------------|-------------------|-----------|---------|----------------|----------------------|
| - True Manager.tmc |   |           | State                  | Name              | IP/Domain name | Mac address       | Model     | Туре    | Firmware       | Start up time        |
|                    |   |           | Connected              | 00:10:63:88:09:85 | 192.168.0.100  | 00:1C:63:8E:09:85 | ANT-36000 | Decoder | V4.908R01_T913 | 2019/11/13 23:08:50  |
|                    |   | $\square$ | Connected              | 00:1C:63.8E:09:80 | 192.168.0.101  | 00:1C:63:8E:09:80 | ANT-36000 | Decoder | V4.908R01_T913 | 2019/11/13 23: 10:32 |
|                    |   |           | Connected              | 00:10:63:8E:09:34 | 192.168.0.102  | 00:1C:63:8E:09:34 | ANT-36000 | Decoder | V4.908R01_T913 | 2019/11/13 23:07:58  |
|                    |   | $\square$ | Connected              | 00:1C:63:8E:09:7C | 192.168.0.103  | 00:1C:63:8E:09:7C | ANT-36000 | Decoder | V4.908R01_T913 | 2019/11/13 23:11:10  |
|                    |   |           | Connected              | 00:10:63:88:09:89 | 192.168.0.104  | 00:10:63:88:09:89 | ANT-36000 | Decoder | V4.908R01_T913 | 2019/11/13 23:09:42  |